# ALTERAÇÃO DE DADOS BANCÁRIOS 8 Sigepe

# PÚBLICO-ALVO

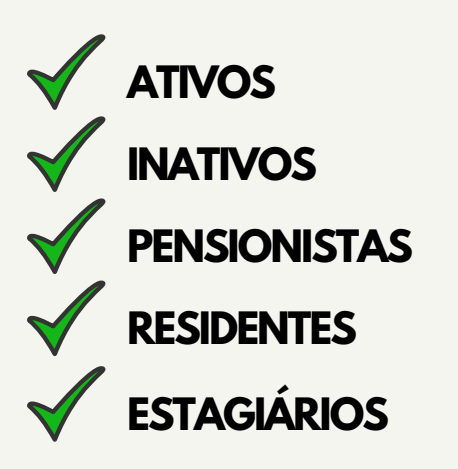

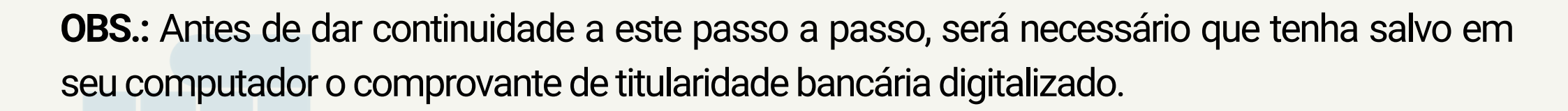

ATENÇÃO: É necessário que, previamente, o usuário tenha efetivado o seu autocadastro no portal e esteja com acesso ativo.

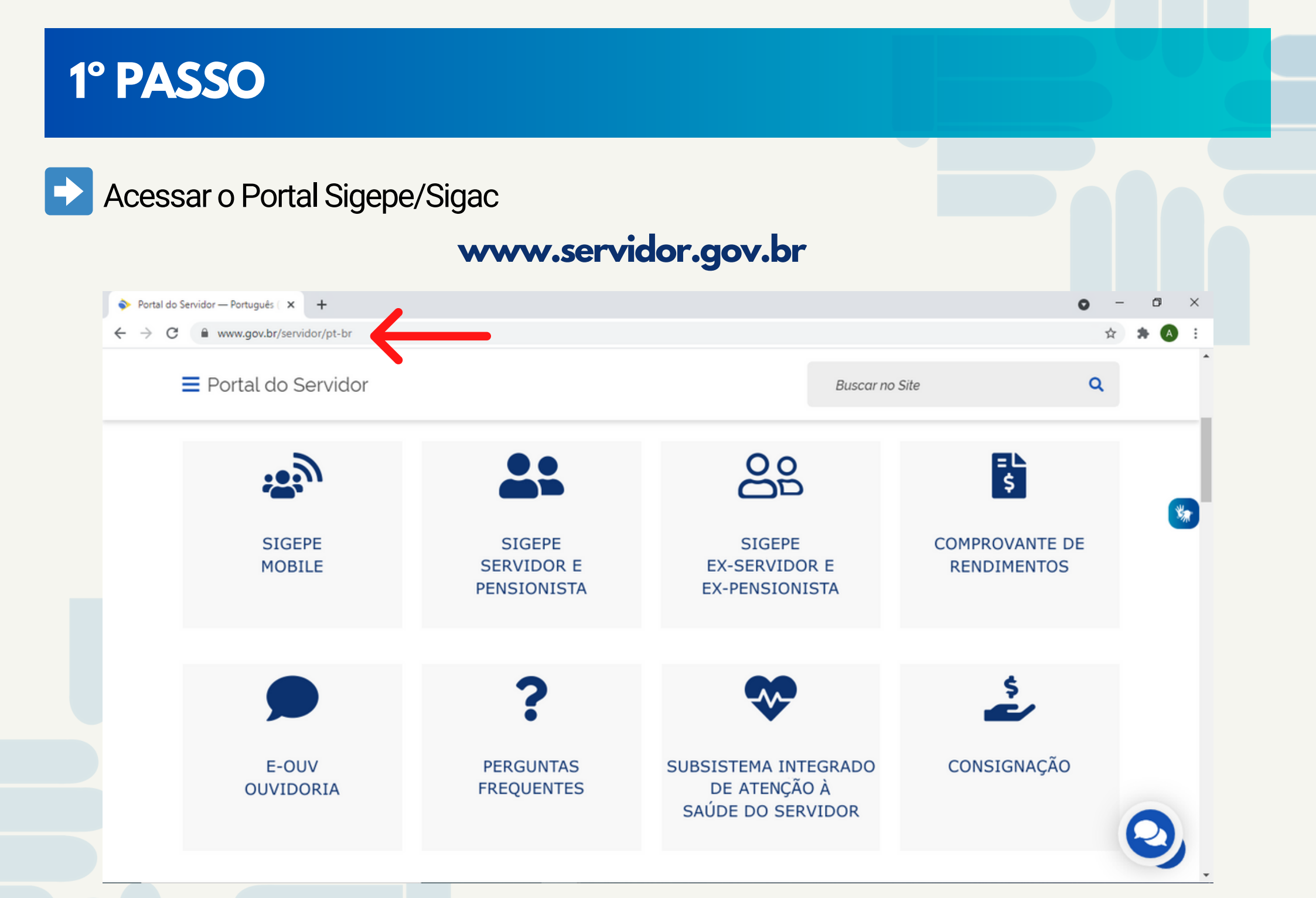

### 2° PASSO

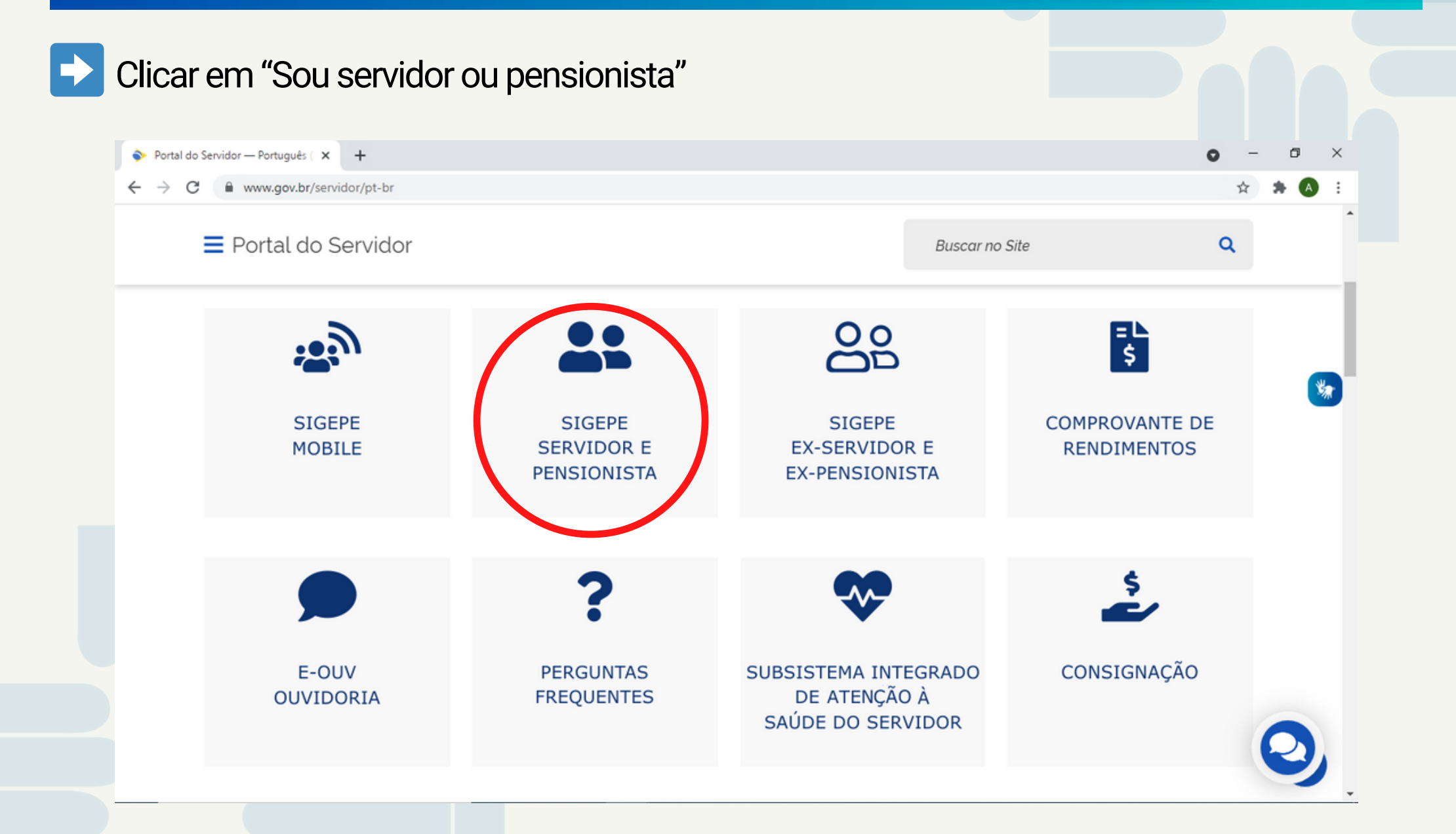

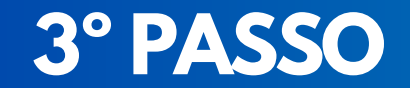

#### Inserir o CPF e a senha pessoal que dará acesso ao portal.

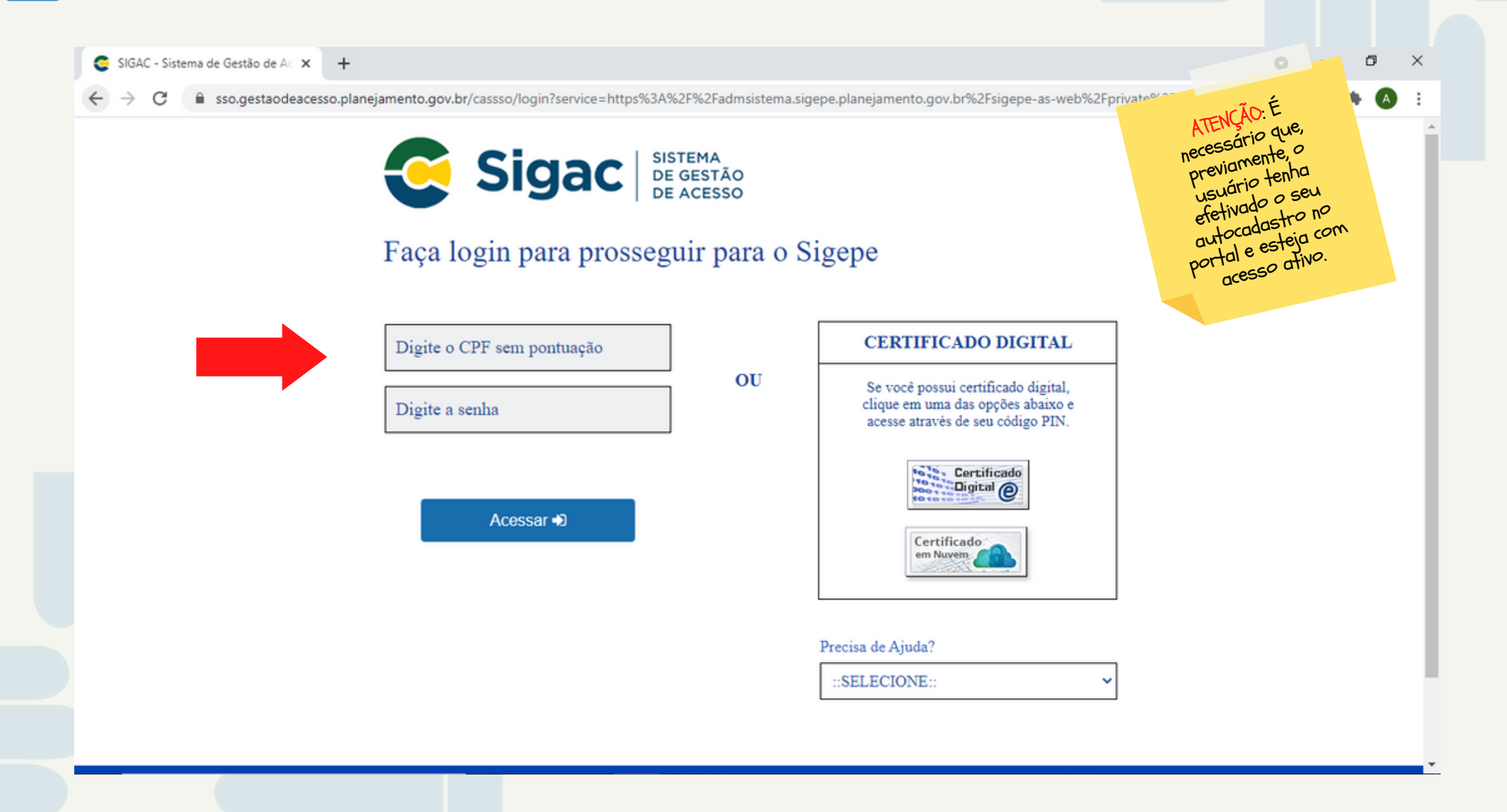

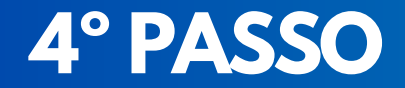

#### Na Aba "Favoritos" Clicar em "Requerimento" Sigepe × + × 4 $\rightarrow$ C admsistema.sigepe.planejamento.gov.br/sigepe-as-web/private/areaTrabalho/index.jsf Área de Trabalho do Servidor Tarefas a fazer Cargo Assistente Em Administração Chefe Você não possui tarefas. Unidade de Exercício O Ver dados Mensagens 999 Ô Favoritos 17/03/2021 10:08:16 - [SIGEPE-Requerimento] - Registrar ciência d... 17/03/2021 10:08:13 - [SIGEPE-Requerimento] - Resultado da anális... Requerimento **Dados Pessoais** Gestão de Vínculo 16/03/2021 17:29:31 - [SIGEPE-Requerimento] - Registrar ciência d... 16/03/2021 17:29:29 - [SIGEPE-Requerimento] - Resultado da anális... 12/03/2021 10:52:03 - Adicionais Ocupacionais: entenda como usa... Moradia Simular Minha Saúde 10/03/2021 11:59:10 - Gov.br | Cadastre-se e tenha acesso a cente... Consignação 08/03/2021 16:27:28 - Dia Internacional da Mulher 13/03/2020 13:05:04 - Vamos ficar atentos! Solicitar Férias Avaliação de 28/02/2020 12:45:23 - Comprovantes de Rendimentos - IRPF2020 ! Desempenho 26/02/2020 16:36:38 - COMUNICADO DE INSTABILIDADE TEMPORÁ...

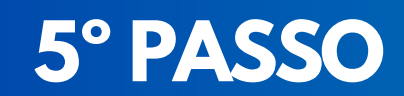

#### Clicar em "Solicitar"

|                                                                                               | ≙ ⊄ ⊑ ⊘ ⊖ <u>8</u>                                                                                                    |  |
|-----------------------------------------------------------------------------------------------|----------------------------------------------------------------------------------------------------|--|
| Você está em: Área de Trabalho do Servidor > Gestão de Pessoas > Requerimento                 | SERVIDOR / PENSIONISTA - UF                                                                                                    |  |
| Tarefas Solicitar Consultar Ajuda                                                             |                                                                                                    |  |
| Tarefas<br>Requerimento                                                                       | Sua sessão expira em 00:29:55 🤗                                                                                                    |  |
| + Filtro Avançado                                                                             |                                                                                                    |  |
| LISTA DE TAREFAS A FAZER                                                                      |                                                                                                    |  |
| Ações Sinais 1 <sup>A</sup> / <sub>2</sub> Identificação 1 <sup>A</sup> / <sub>2</sub> Tarefa | Interview     Interview       Interview     Interview       Interview |  |
| Resultados por página: 20 - Anterior Próximo                                                  | 0 registro(s) - Página 1 de 0                                                                                                    |  |
| Ajuda sobre o Fluxo:                                                                          |                                                                                                    |  |
|                                                                                               |                                                                                                    |  |

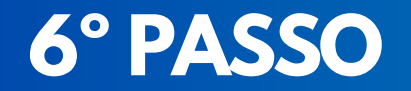

#### Escolher a opção "Alteração de dados bancários"

| =           | Sigepe DE GESTÃO<br>DE PESSOAS                  |                                        |                              | @ ़ 🛛 @ ↔ 😣                         |                                    |                           |
|-------------|-------------------------------------------------|----------------------------------------|------------------------------|-------------------------------------|------------------------------------|---------------------------|
| Você es     | stá em: Área de Trabalho do Servidor            | > Gestão de Pessoas > Requerimento > 5 | Solicitar                    | SERVIDOR / PENSIONISTA - UFF        |                                    |                           |
| SO<br>Reque | licitar                                         |                                        |                              | Sua sessão expira em 00:29:49 🎅     |                                    |                           |
| ,           | ALTERAÇÃO DE DADOS<br>BANCÁRIOS                 | AUXILIO ALIMENTAÇÃO E<br>REFEIÇÃO      | AUXÍLIO TRANSPORTE           | CADASTRO/ALTERAÇÃO DE<br>DEPENDENTE |                                    |                           |
| Q           | COMPROVANTE DE<br>DUITAÇÃO DE PLANO TE<br>SAÚDE | PAGAMENTO DE<br>SUBSTITUIÇÃO           | SOLICITAÇÃO DE<br>DECLARAÇÃO | SELECIONE OUTRO<br>REQUERIMENTO     | ATENÇÃ<br>Requi<br>outrai<br>no er | erime<br>s func<br>ntanto |

Secretaria de Gestão e Desempenho de Pessoal - SGP | Esplanada dos Ministérios - Bloco C - 7º Andar - Brasília-DF - 70046-900 | Telefone: 0800 978 9009

#### **7° PASSO**

Preencher o formulário com os dados do novo banco, conta e agência. Após conferir se está tudo correto, clicar em "Gerar documento" e depois assinar

| black/distra forcements/<br>black/distra forcements/<br>black/distra force                                                                                                    | - Sigene 1998to                                                                                                    | a d n a c 🙆                                                                                                    | ×                                                                                                    | - Sigene 2225              | A ↑ D A G O                                                                                                    |
|----------------------------------------------------------------------------------------------------|----------------------------------------------------------------------------------------------------|----------------------------------------------------------------------------------------------------|----------------------------------------------------------------------------------------------------|----------------------------|----------------------------------------------------------------------------------------------------|
| • Normal de la balancie   • Normal de la balancie   • Normal de                                                                                                    | Incluir/Alterar Documentos                                                                                                    |                                                                                                    | Incluir/Alte                                                                                                    | erar Documentos            |                                                                                                    |
| SIGAC   SIGAC   Sigal   CERTIFICADO DIGITAL   Sigal   Sigal   Sigal   Sigal   CICRIFICADO DIGITAL   Sigal   Sigal                                                                                                    | Informações do Documento     Número da Agência (Nova Conta Salário) Banco Conveniado:     1 - BANCO DO BRASIL S.A. ♥ UT:     Paraíba                                  | Preencha as informações do documento e clique no botão gerar documento.                                                                                                    | ✓ Informa<br>Selecione<br>UF:<br>Selecione<br>Agência Bai<br>Selecione                                                                                                    | ções do Documento          | Preencha as informações do documento e clique no botão gerar documento.                                                                                                    |
| SIGAC<br>SiGAC<br>SiGAC<br>Sigac<br>Senha<br>Senha<br>Certificado<br>ou<br>Senha<br>Senha | A Graver X Cancelar                                                                                                    |                                                                                                    | E Graver                                                                                                    | X Cancelar                 |                                                                                                    |
| Senha       digital, clique no botão abaixo<br>PIN.       Nome social (Portaria MPIGM nº 23), de 8.05.2010, PNDH):         Senha       PIN.       Mome Social (Portaria MPIGM nº 23), de 8.05.2010, PNDH):         CPF: do servidor : *       CAPO et al.a SUNTE Et ALADINISTRACAD         E-mail Pessoa       Cargo etm Comissão Punção:         Matricula Supe: *       Unidade de Lotação: /         Matricula Supe: *       Numes cocial (Portaria MPIGM nº 23), de 18.05.2010, PNDH):                                                                                                    | Secretaria de Gestão e Desempanho de Pessar- 3                                                                                                    | Soprimeterset Ministeries-Block Crif<br>Soprimeterset Ministeries-Block Crif<br>← → C = screene   2020hn<br>Netwick/Manage Documentor                                                                                                    | E-Requerimento/servidor/pacote-requerimento/visao-servidor-s                                                                                                    | olicitarjafinicio=true 🖈   | 0         X         settion - Blood C - 77 Ander - Binalis-DF - 70046-000   Teather - 6000 978 9009         X           *         •         •         •         •         •         •         •         •         •         •         •         •         •         •         •         •         •         •         •         •         •         •         •         •         •         •         •         •         •         •         •         •         •         •         •         •         •         •         •         •         •         •         •         •         •         •         •         •         •         •         •         •         •         •         •         •         •         •         •         •         •         •         •         •         •         •         •         •         •         •         •         •         •         •         •         •         •         •         •         •         •         •         •         •         •         •         •         •         •         •         •         •         •         •         •         •         •                                                                                                    |
| Image: State of Location       Unidade de Location       Unidade de Location       Unidade de Location         Image: State of Location       Matricula SAPE : *       Unidade de Exercicio       Unidade de Exercicio                                                                                                    | Secretaria de Genida e Desempenho de Pescar-3  F Documento(s)  SIGAC  CERTIFICADO DIGI Isira o CPF Se você possul certifi                                             | Spepe × +     C Spepe × +     C Spepe × +     C Since J 2020h     Incluir/Alterar Documento     Tipo de Documento     Tipo de Documento     Tipo de Documento     Netração de Dados Bancários     Nome Civil : *                                                                                                    | E.Requerimento/servidor/pacote-requerimento/visao-servidor-se<br>Sigepe<br>Sistema de Cestão de Pessoas<br>1. IDENTIFICAÇÃO DO SERVIDOR<br>Nome civil:                                                                                             | elicitar jaffinicio = true | <ul> <li>eters-Base C. ** Arear-Basis DF. ***********************************</li></ul>                                                                                                    |
| Assinar 2. NOVA CONTA SALARIO (UTUZADA PARA<br>Receber A REMUNERAÇO (SALARIO)<br>Número Nome do Banegu 1. BANCO DO BRASE                                                                                                    | Sigac<br>Sigac<br>Sigac<br>Sigac<br>Sigac<br>Sevee possui certifi<br>Sevee possui certifi<br>digital clique no bato<br>e acesse através de seu<br>PIN.<br>Certificado | Stepse     × +       ← → C     ■ requerimento sigepe planejamento gov.br/SIGEP       Incluir/Alterar Documentos       Incluir/Alterar Documentos       TAL       Incluir/Alterar Documentos       Incluir/Alterar Documentos       Ateração de Dados Bancários       Nome Civil: *       Jobaixo       Incluir/CPF do servidor: * | Requerimento/isavidor/pacote-requerimento/isao-servidor-se     Sigepe     Sistema de Cestão de Pessoas     J. IDENTIFICAÇÃO DO SERVIDOR     Nome civil:     More civil:     Matricula Siape:     Email Pessoai     Email Pessoai     Email Pessoai |                            | <ul> <li>event-Based C. MARKE DE. TODALOG   Teacher BOOD ST BOOD</li> <li>Obs.: Servidores, o</li> <li>Obs.: Servidores, o</li> <li>primeiro quadro do</li> <li>primeiro quadro do</li> <li>primeiro q</li></ul> |

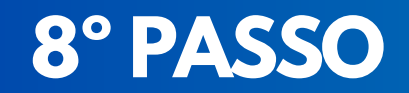

#### Clicar em "Incluir anexo"

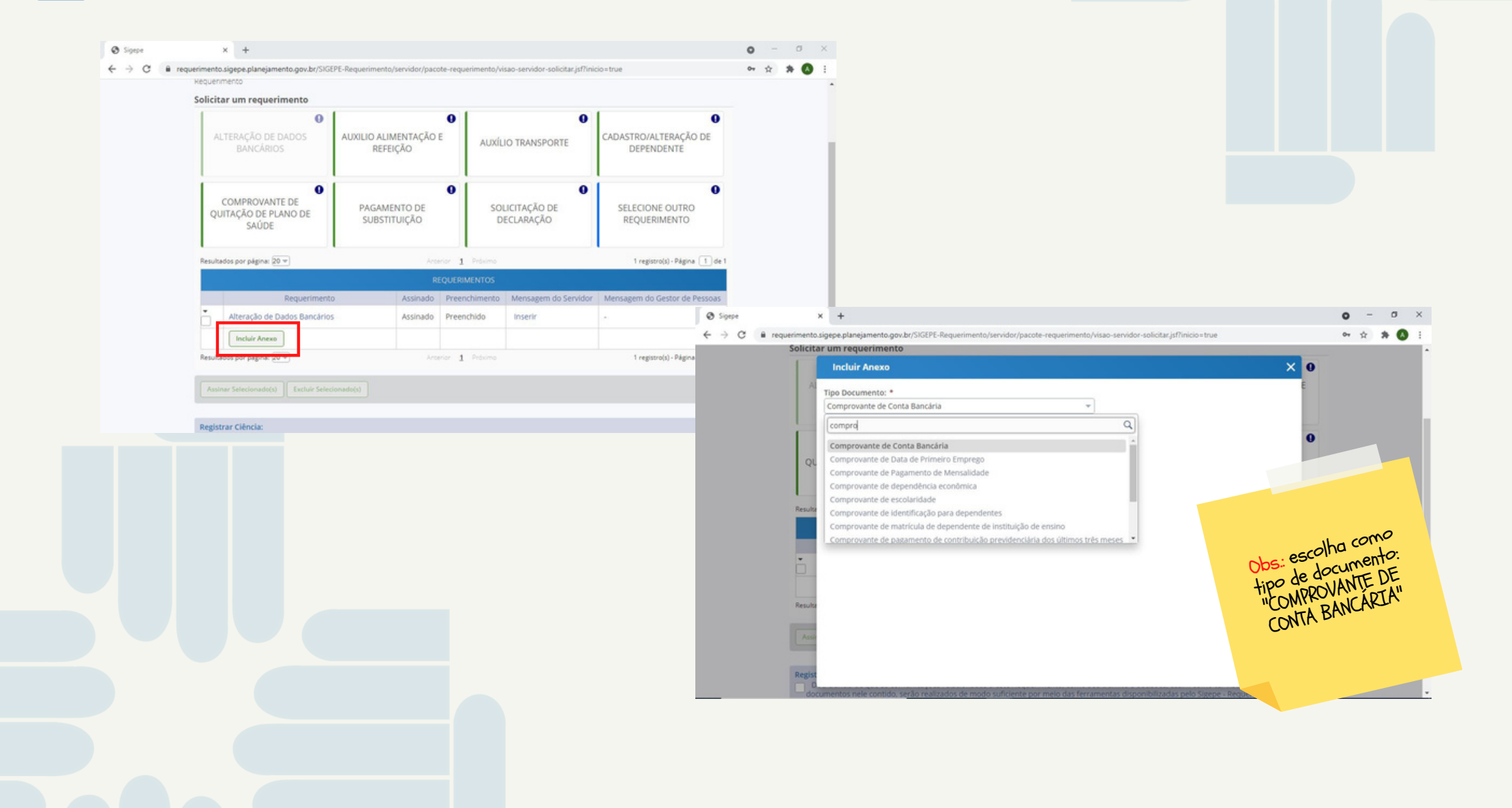

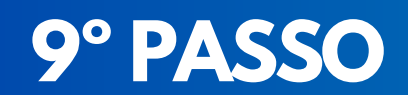

| Sigepe             | × +                                                                    |                   |                           |           |                                                                   |               | <b>o</b> – |   |
|--------------------|------------------------------------------------------------------------|-------------------|---------------------------|-----------|-------------------------------------------------------------------|---------------|------------|---|
| ← → C 🔒 requ       | erimento.sigepe.planejamento.gov.br/SIGEP<br>Solicitar um requerimento | PE-Requerimento/s | ervidor/pacote-requerimen | to/visao- | servidor-solicitar.jsf?inicio=t                                   | rue           | 0- ☆       | * |
| Incluir/Alterar I  | Documentos                                                             |                   |                           |           |                                                                   |               |            |   |
| 🗸 Informações d    | io Documento                                                           |                   | visualizarArquivo.pdf     | 1 /       | 1   97% +                                                         | [] <b>今</b> ) | ± a :      |   |
| Tipo de Documento  | 0:                                                                     |                   |                           |           |                                                                   |               |            |   |
| Comprovante de C   | onta Bancaria                                                          |                   |                           |           |                                                                   |               |            |   |
|                    |                                                                        |                   | -                         |           |                                                                   |               |            |   |
|                    |                                                                        |                   | <b>X</b>                  | OL        | rocard                                                            |               |            |   |
|                    |                                                                        |                   | (TED)                     |           | Universitário                                                     |               |            |   |
|                    |                                                                        |                   | 日日三                       |           |                                                                   |               |            |   |
|                    |                                                                        |                   |                           |           |                                                                   |               |            |   |
|                    |                                                                        |                   |                           |           |                                                                   |               |            |   |
|                    |                                                                        |                   | Assinar Documento(s)      |           | ×                                                                 |               |            |   |
| A designed and the |                                                                        |                   |                           |           |                                                                   | 1             |            |   |
| Assinaturas Dig    | liais                                                                  |                   | SIGAC                     | ]         | CERTIFICADO DIGITAL                                               |               |            |   |
|                    |                                                                        |                   | Insira o CPF              |           | Se você possui certificado                                        |               |            | - |
|                    |                                                                        |                   |                           | OU        | digital, clique no botão abaixo<br>e acesse através de seu código |               |            |   |
| 🖨 Gravar 🕇 A       | LTERAR ANEXO Assinar Cancela                                           | ar                | Senha                     |           | 1019 Cortificado                                                  |               |            |   |
|                    |                                                                        |                   |                           |           | Digital                                                           |               |            |   |

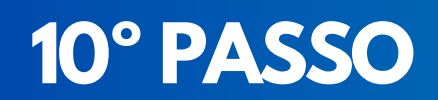

#### "Registrar ciência"

| SAÚDE                                                                                                    | SUBSTITUIÇAO                                                                | U                                                            | ECLARAÇAO                                                                                  | REQUERIMENTO                                                                                                    |  |  |
|----------------------------------------------------------------------------------------------------|-----------------------------------------------------------------------------|--------------------------------------------------------------|--------------------------------------------------------------------------------------------|----------------------------------------------------------------------------------------------------|--|--|
| Resultados por página: 20 👻                                                                                                    | Ante                                                                        | erior <u>1</u> Próximo                                       | 0                                                                                          | 1 registro(s) - Página 🚺 de 1                                                                                        |  |  |
|                                                                                                    | R                                                                           | EQUERIMENTOS                                                 |                                                                                            |                                                                                                    |  |  |
| Requerimento                                                                                                    | Assinado                                                                    | Preenchimento                                                | Mensagem do Servidor                                                                       | Mensagem do Gestor de Pessoas                                                                                        |  |  |
| Alteração de Dados Bancários                                                                                                    | Assinado                                                                    | Preenchido                                                   | Inserir                                                                                    | ani                                                                                                    |  |  |
| Comprovante de Conta Bancária<br>0004746471-CBC/2021                                                                               | Assinado                                                                    | Preenchido                                                   | Inserir                                                                                    | -                                                                                                    |  |  |
| Incluir Anexo                                                                                                    |                                                                             |                                                              |                                                                                            |                                                                                                    |  |  |
| Resultados por página: 20 💌                                                                                                    | Ante                                                                        | erior <u>1</u> Próximo                                       |                                                                                            | 1 registro(s) - Página 🚺 de 1                                                                                        |  |  |
| Assinar Selecionado(s) Excluir Selecionado(s)                                                                                      | )                                                                           |                                                              |                                                                                            |                                                                                                    |  |  |
| Registrar Ciencia:<br>Dou ciência de que as comunicações rel<br>documentos nele contido, serão realizado                           | acionadas a este Reque<br>s de modo suficiente p<br>all cadastrado no Sigen | rimento, como seu<br>or meio das ferram<br>e, em conformidad | trâmite e decisões, assim<br>ientas disponibilizadas pelo<br>e à Lei nº 9.784, de 29 de ja | como ter vista e acesso às cópias dos<br>) Sigepe - Requerimento, como o<br>ineiro de 1999, Art. 3º, III e Art. 26º, |  |  |
| serviço de Mensageria e por meio do e-m.<br>caput e § 3º.Declaro que as informações o<br>299 do Código Penal Brasileiro (falsidade | ra prestadas são verda<br>deológica).                                       | ideiras, sob a pena                                          | de responsabilidade admir                                                                  | listrativa, civil e penal, conforme o art                                                                            |  |  |

## 11° PASSO

#### Enviar para análise"

|                                                | SAÚDE SU                                                                                                    | BSTITUIÇAO                                                                                  | U                                                                                   | ECLARAÇAO                                                                | REQUERIMENTO                                                                                                    |  |  |
|------------------------------------------------|----------------------------------------------------------------------------------------------------|---------------------------------------------------------------------------------------------|-------------------------------------------------------------------------------------|--------------------------------------------------------------------------|----------------------------------------------------------------------------------------------------|--|--|
| Resultad                                       | os por página: 20 💌                                                                                                    | Ante                                                                                        | erior <u>1</u> Próximo                                                              |                                                                          | 1 registro(s) - Página 1 de 1                                                                                                    |  |  |
|                                                |                                                                                                    | R                                                                                           | EQUERIMENTOS                                                                        |                                                                          |                                                                                                    |  |  |
|                                                | Requerimento                                                                                                    | Assinado                                                                                    | Preenchimento                                                                       | Mensagem do Servidor                                                     | Mensagem do Gestor de Pessoas                                                                                                    |  |  |
| i l                                            | Alteração de Dados Bancários                                                                                                    | Assinado                                                                                    | Preenchido                                                                          | Inserir                                                                  |                                                                                                    |  |  |
|                                                | Comprovante de Conta Bancária -<br>0004746471-CBC/2021                                                                                                    | Assinado                                                                                    | Preenchido                                                                          | Inserir                                                                  | -                                                                                                    |  |  |
|                                                | Incluir Anexo                                                                                                    |                                                                                             |                                                                                     |                                                                          |                                                                                                    |  |  |
| Assina                                         | r Selecionado(s) Excluir Selecionado(s)                                                                                                    |                                                                                             |                                                                                     |                                                                          |                                                                                                    |  |  |
|                                                |                                                                                                    |                                                                                             |                                                                                     |                                                                          |                                                                                                    |  |  |
| Registra<br>Do<br>docu<br>servi<br>capu<br>299 | ar Ciência:<br>u ciência de que as comunicações relacion<br>umentos nele contido, serão realizados de<br>iço de Mensageria e por meio do e-mail ca<br>it e § 3º.Declaro que as informações ora pr<br>do Código Penal Brasileiro (falsidade ideol | adas a este Reque<br>modo suficiente p<br>dastrado no Sigep<br>estadas são verda<br>ógica). | erimento, como seu<br>or meio das ferram<br>oe, em conformida<br>adeiras, sob a pen | o trâmite e decisões o<br>lentas dire<br>Obs: Poderá si<br>untado se o s | r vista e acesso às cópias dos<br>Requerimento, como o<br>1999, Art. 3º, III e Art. 26º,<br>civil e penal, conforme o art.<br>ervidor<br>ente |  |  |

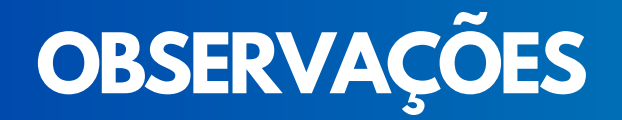

Após este procedimento o requerimento é enviado à instituição para homologação.

Após análise pela divisão competente na unidade de Gestão de Pessoas, o servidor interessado (que fez o requerimento) receberá uma mensagem por e-mail informando que deverá "dar ciência sobre o deferimento/indeferimento da sua solicitação".

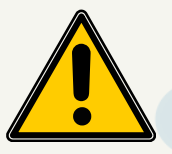

Obs.: Prazo é de 05 (cinco) dias e caso o servidor interessado não dê ciência, a solicitação será automaticamente deferida/indeferida.